# Single Screw Simulator(Ver.8.0.0) 改良成果資料(発表用ダイジェスト版)

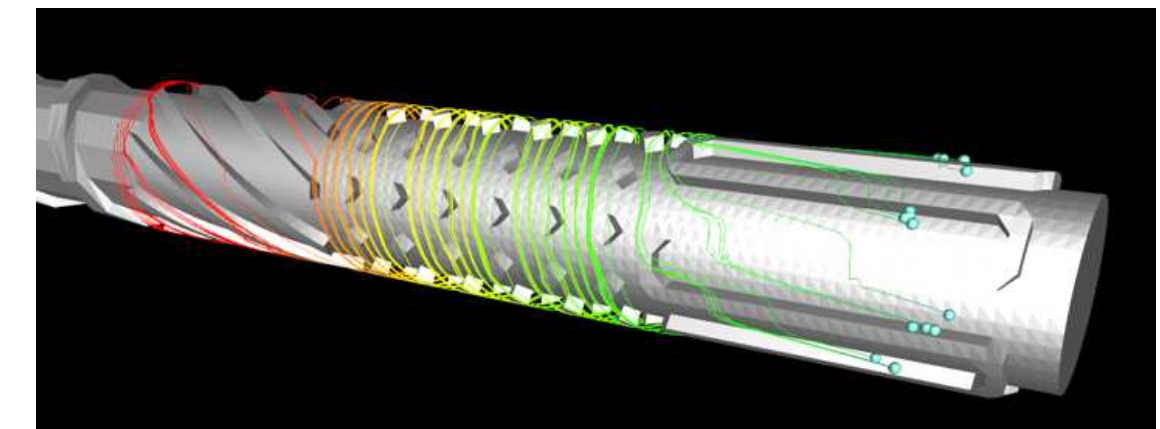

### HASL/Single Screw Simulator (Ver.8.0.0)

Copyright© 2013- Hyper Advanced Simulation Laboratory Co., Ltd. All Rights Reserved

# 2017/11/14 株式会社HASL

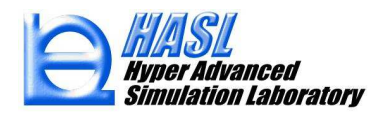

① 脱揮/発泡解析機能新規実装

表面更新型脱揮解析モデル(Surface renewal model) 発泡解析モデル(Foaming model)

② CAD-STL インターフェイス機能改良

③ StructTetra 連携構造解析機能新規実装

④ MiltiProfileSimulator 連携流体解析機能新規実装

⑤ 粒子運動解析機能改良

⑥ スクリュ/バレル熱境界条件設定機能改良

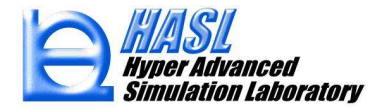

①発泡/脱揮解析機能新規実装

表面更新型脱揮解析モデル(Surface renewal model)

溶融樹脂の自由表面を介在した拡散支配の脱揮プロセスを定量化するモデル

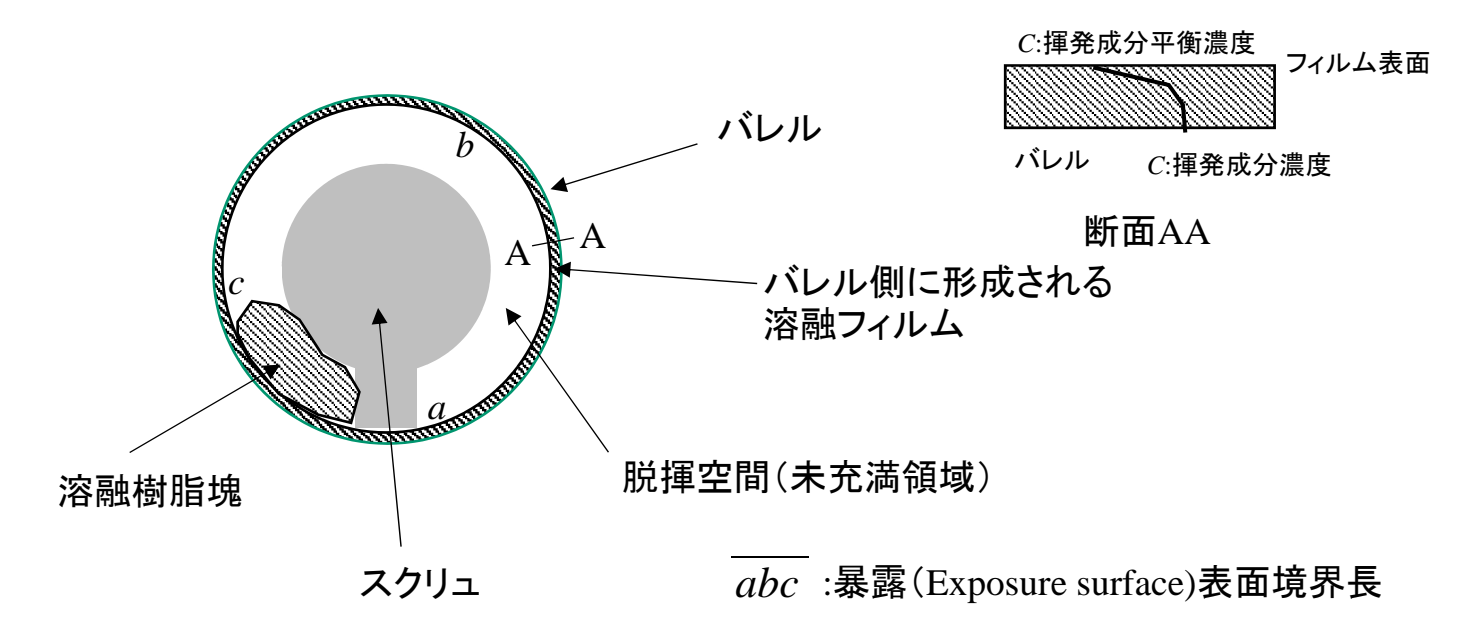

#### 図1 未充満領域のスクリュ軸垂直断面内の状態

\*) 参考文献: George A. Latinen, "Devolatilization of viscous polymer systems", Advances in Chemistry, American Chemical society, 19,235-246(1962)

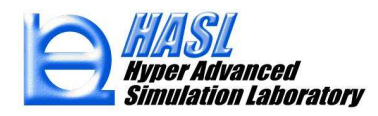

### 脱揮効率

$$\frac{C(z_s)-C^*}{C(z_e)-C^*} = \exp\left(F\frac{\rho_m}{Q_w}(SD_bD_mN)^{1/2}(z_e-z_s)\right) = \chi$$

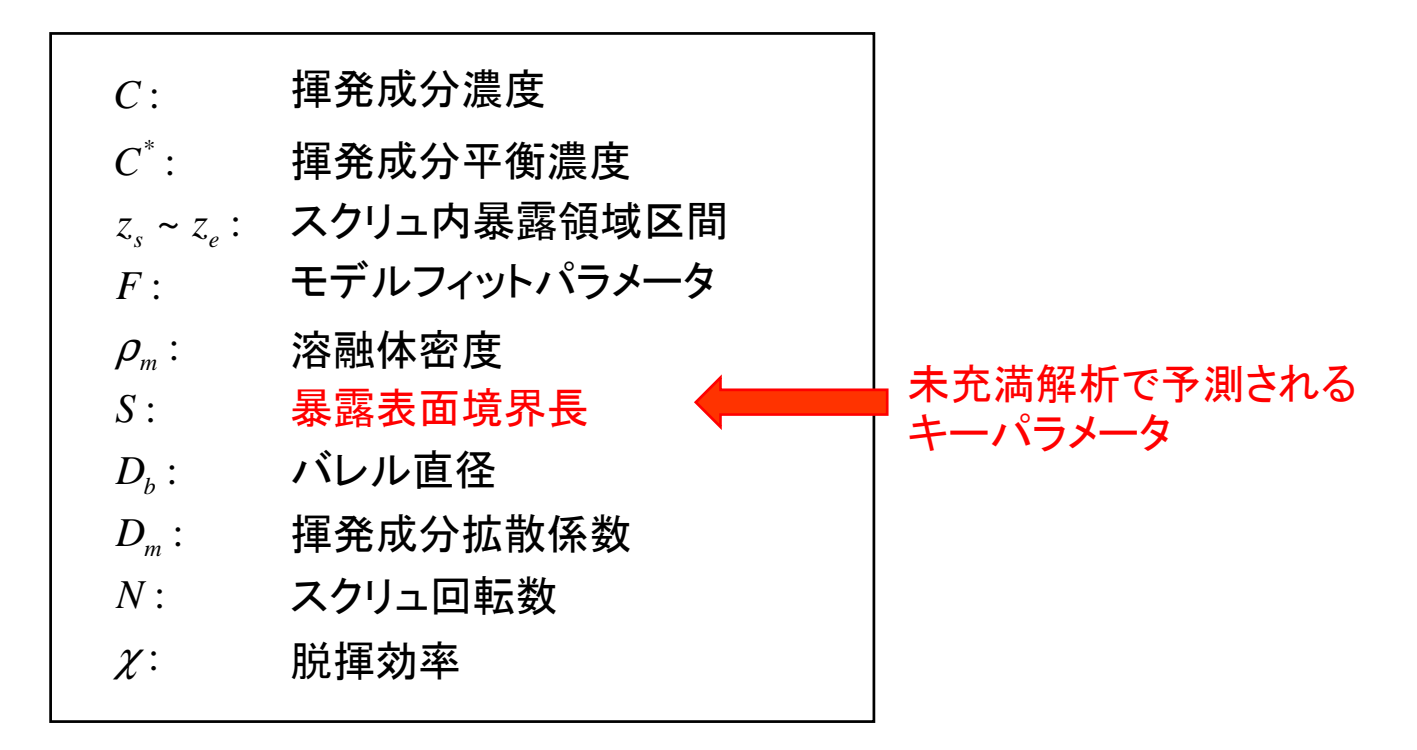

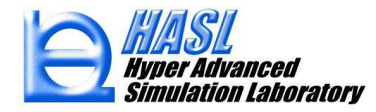

### 運用方法

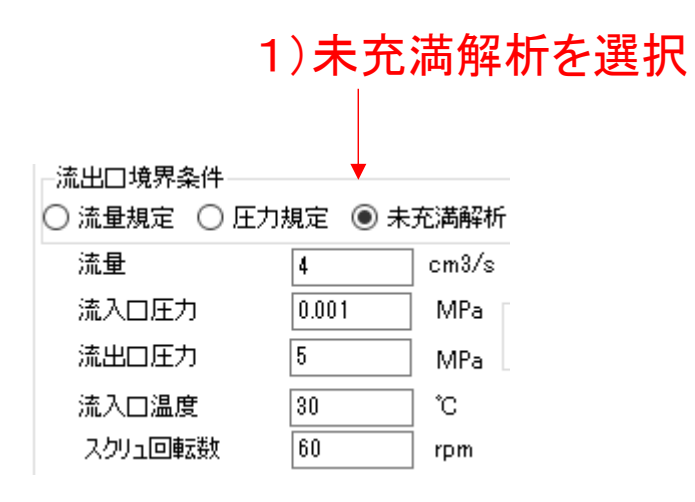

# 2)SRDM計算チェックボックスをチェック

☑ Surface Renewal Devolatilization Model 計算

Surface Renewal Model パラメータ

### 3)SRDMパラメータを押して表示される フォームでモデルパラメータを設定

| 🖳 Surface Renewal Model / | (ラメータ設定フォーム | _    |      | ×       |
|---------------------------|-------------|------|------|---------|
|                           |             |      |      |         |
| 揮発成分濃度                    | 5E-05       | wt%  |      |         |
| 揮発成分平衡濃度                  | 1E-07       | wt%  |      |         |
| 揮発成分拡散係数                  | 5E-10       | m2/s |      |         |
| モデルフィッティング定数              | 10          |      |      |         |
|                           |             |      | 設定/閉 | 103<br> |

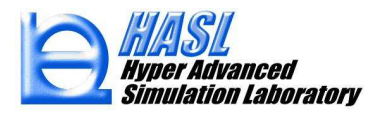

50.000 48.732 47.463 46.195 44.926 43.658 42.389 41.121 39.852 38.584 37.315 36.047 充満率分布 34.778 33.510 Flow direction 32.241 30.973 29.704 28.436 27.167 25.899 内容 24.630 揮発成分濃度分布 23.362 0 stall 臣力 22.093 シリッドベッド 20.825 図2 充満率分布と揮発成分濃度分布の解析結果 19.556 ん断ひずみ速度 ん新応力 んぼりずみ速度 ABRIC 人都行和古聞 新規追加出力項目

#### Devolatilization concentration (ppm)

Copyright© 2010 Hyper Advanced Simulation Laboratory Co., Ltd. All Rights Reserved

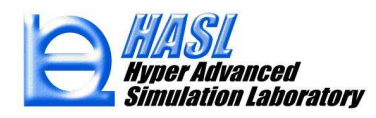

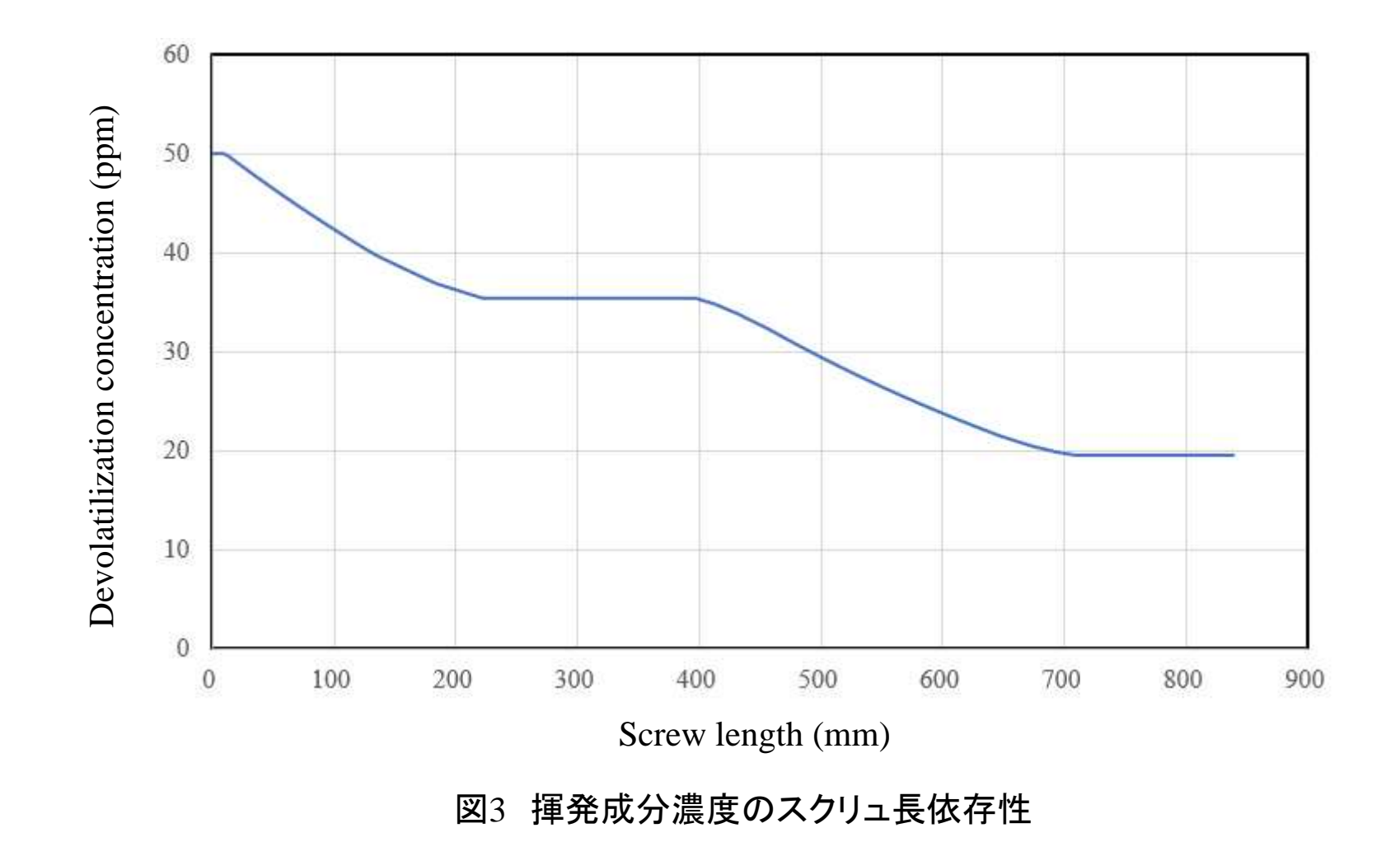

発泡解析モデル(Foaming model)\*)

溶融樹脂内の気泡核生成、気泡成長プロセスを定量化するモデル

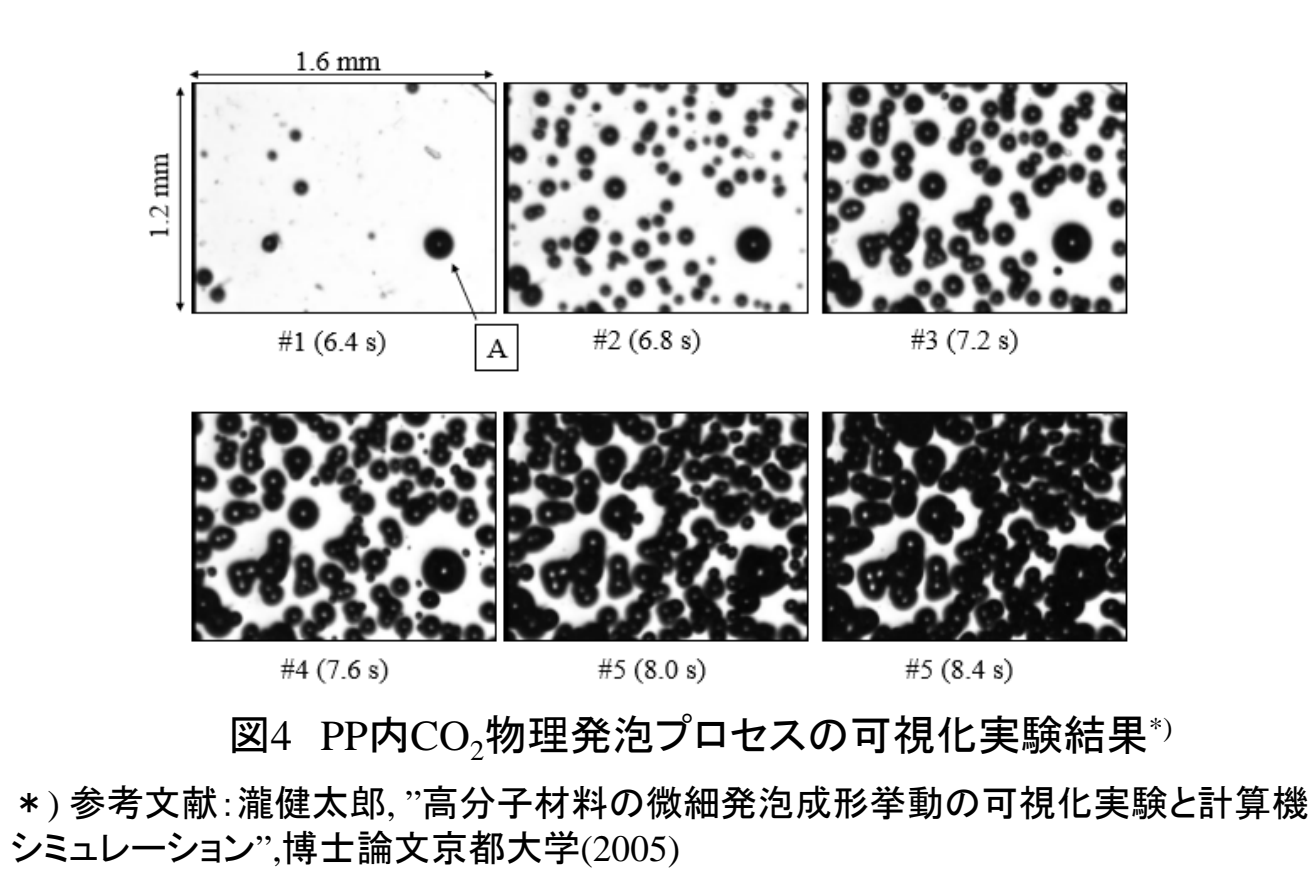

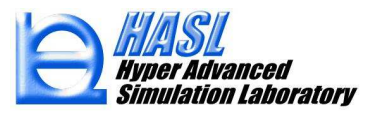

気泡径評価式

$$\frac{dR}{dt} = \frac{R}{4\eta} \left( P_D - P_C - \frac{2\gamma}{R} \right)$$

#### 気泡内圧評価式

$$\frac{dP_{D}}{dt} = \frac{6DR_{g}TH_{e}}{R^{2}} \frac{(P_{D0} - P_{D})}{\sqrt{1 + \frac{2}{R_{g}TH_{e}R^{3}} \left(\frac{P_{D}R^{3} - P_{D0}R_{0}^{3}}{P_{D0} - P_{D}}\right)} - 1} - \frac{3P_{D}}{R}\frac{dR}{dt}$$

気泡核生成頻度  
$$J = f_0 \left(\frac{2\gamma}{\pi M_w / N_A}\right)^{1/2} \exp\left(-\frac{16\pi\gamma^3 F}{3k_b T (\bar{c} / H_e - P_C)^2}\right) c N_A$$

発泡剤濃度評価式

$$c(t) = c(0) - \int_0^t \frac{4\pi}{3} R^3(t - t', t') \frac{P_D(t - t', t')}{R_g T} J(t') dt'$$

| 未知(評価)量                                                                           |  |
|-----------------------------------------------------------------------------------|--|
| <i>R</i> :気泡半径<br><i>P<sub>D</sub></i> :気泡内圧力<br><i>c</i> :発泡剤濃度<br><i>N</i> :気泡数 |  |

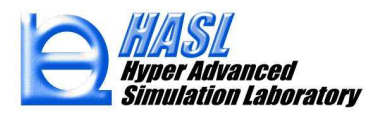

### 運用方法

### 1)Foaming Model計算チェックボックスをチェック

☑ Foaming Model 計算

Foaming Model パラメータ

2) Foaming Modelパラメータを押して表示 されるフォームでモデルパラメータを設定

| ラメータ設定フォーム | _                                                                                                    |                                                                                                    | ×                                                                                                    |
|------------|----------------------------------------------------------------------------------------------------|----------------------------------------------------------------------------------------------------|----------------------------------------------------------------------------------------------------|
|            |                                                                                                    |                                                                                                    |                                                                                                    |
| 44         | ∉/mol                                                                                                    |                                                                                                    |                                                                                                    |
| 12.3       | mJ/m2                                                                                                    |                                                                                                    |                                                                                                    |
| 1265       | mol/m3                                                                                                    |                                                                                                    |                                                                                                    |
| 8.07E-9    | m2/s                                                                                                    |                                                                                                    |                                                                                                    |
| 1.15E-04   | mol/m3/Pa                                                                                                    |                                                                                                    |                                                                                                    |
| メータ        |                                                                                                    |                                                                                                    |                                                                                                    |
| 5          |                                                                                                    |                                                                                                    |                                                                                                    |
| }          |                                                                                                    |                                                                                                    |                                                                                                    |
| 3 1/mm3    |                                                                                                    |                                                                                                    |                                                                                                    |
|            |                                                                                                    |                                                                                                    |                                                                                                    |
| 8.314      | J/mol/K                                                                                                    |                                                                                                    |                                                                                                    |
| 6.022E23   | /mol                                                                                                    |                                                                                                    |                                                                                                    |
| 1.381E-23  | m2kg/s2/K                                                                                                    |                                                                                                    |                                                                                                    |
|            |                                                                                                    |                                                                                                    |                                                                                                    |
|            |                                                                                                    |                                                                                                    |                                                                                                    |
| 0.0001     | sec                                                                                                    |                                                                                                    |                                                                                                    |
| 0.0001     | sec                                                                                                    |                                                                                                    |                                                                                                    |
| 0.0001     | sec<br>mm                                                                                                    |                                                                                                    |                                                                                                    |
|            | ラメータ設定フォーム         44         12.3         1265         8.07E-9         1.15E-04         33         33         1/mm3         8.314         6.022E23         1.381E-23 | シメータ設定フォーム       ー         44       g/mol         12.3       mJ/m2         1265       mol/m3         8.07E-9       m2/s         1.15E-04       mol/m3/Pa         35       1/mm3         36       1/mm3         8.314       J/mol/K         6.022E23       /mol         1.381E-23       m2kg/s2/K | ラメータ設定フォーム       ー       □         44       g/mol         12.3       rn J/m2         1265       mol/m3         8.07E-9       m2/s         1.15E-04       mol/m3/Pa         35 |

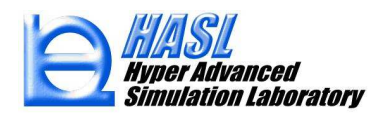

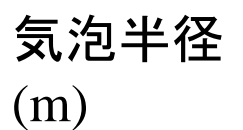

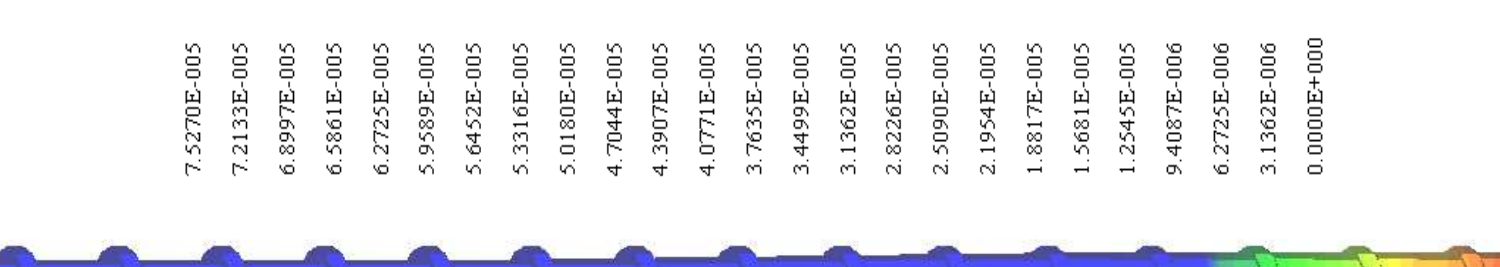

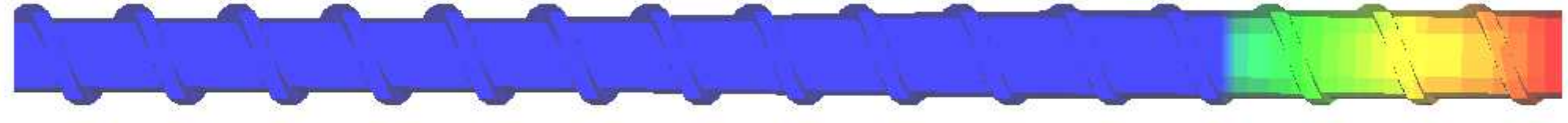

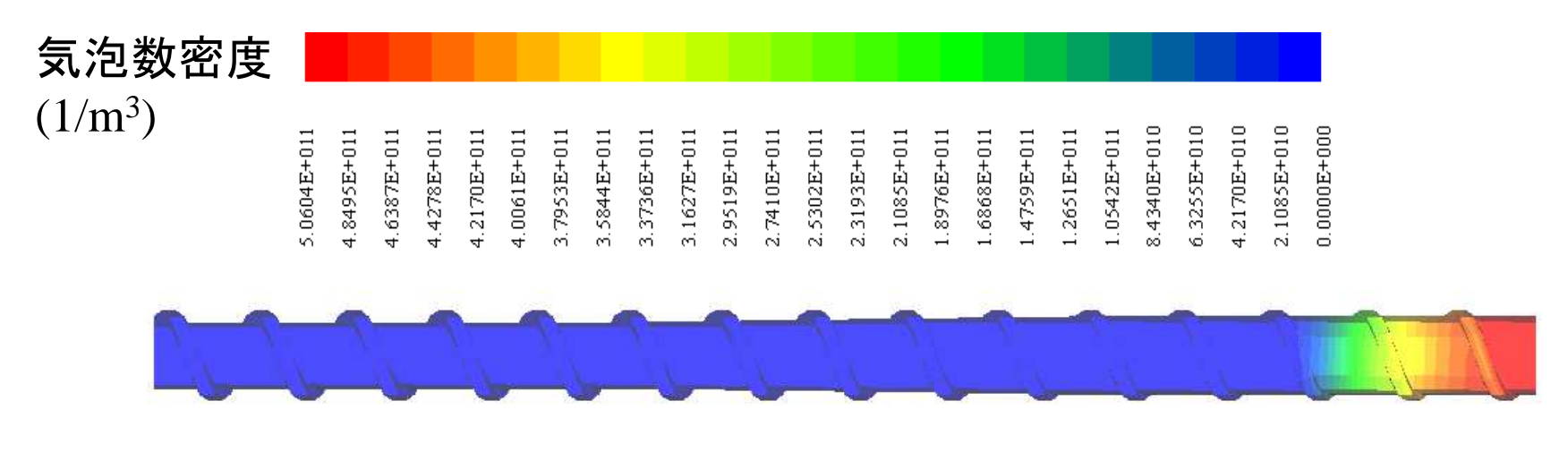

図5 気泡半径と気泡数密度解析結果

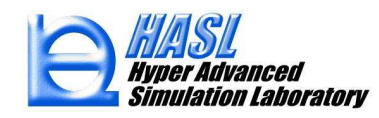

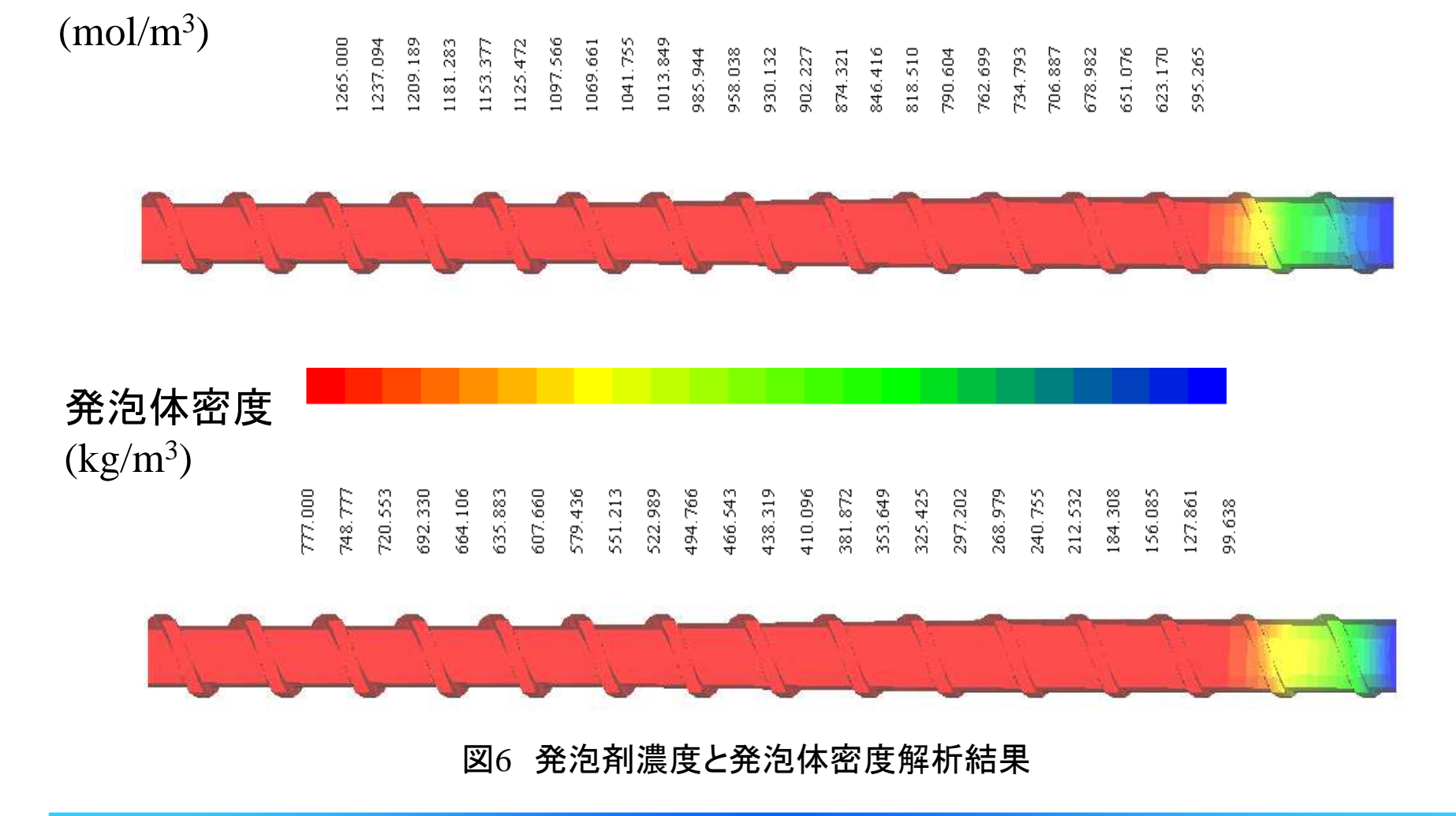

気泡剤濃度

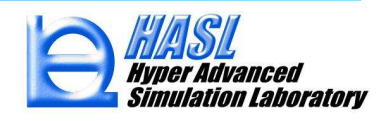

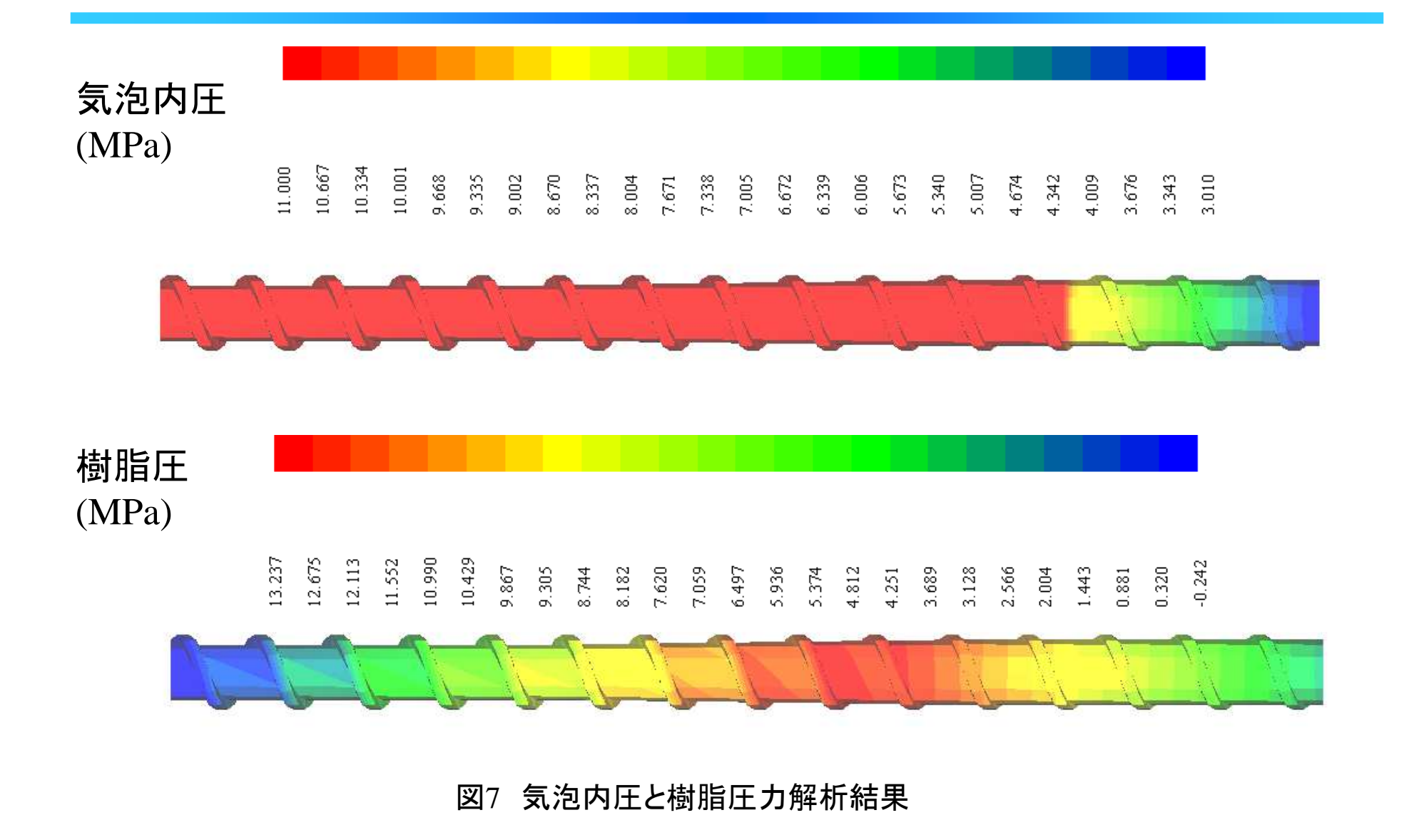

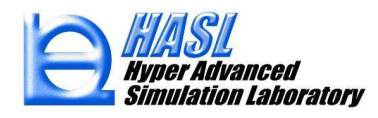

# ② CAD-STL インターフェイス機能改良

### ・テンプレート作成3D化スクリュ形状のCAD-STL file export機能

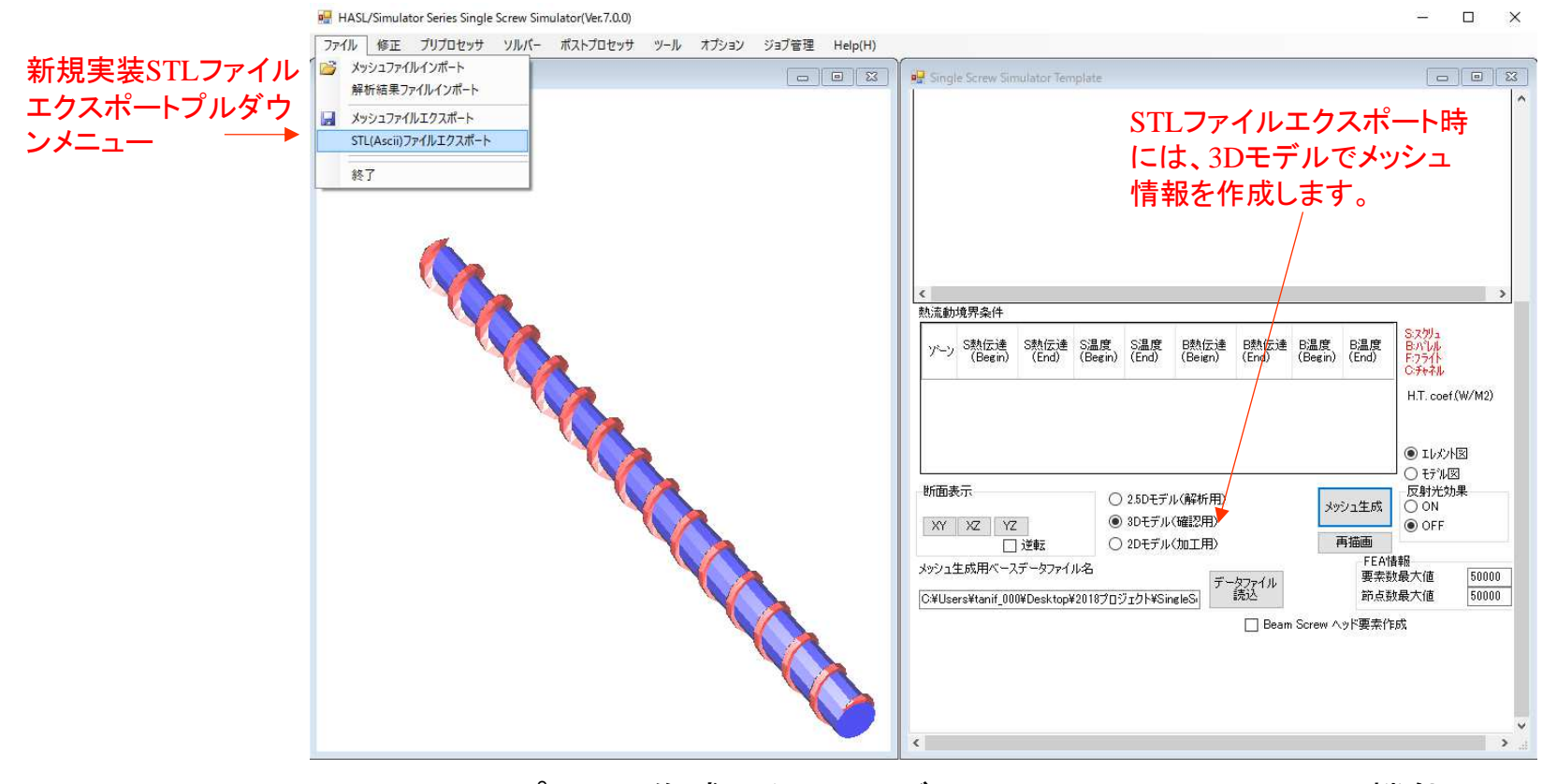

図8 テンプレート作成スクリュモデルのCAD-STL file import 機能

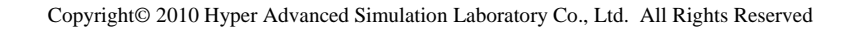

### ・肉厚転写用CAD-STL file のAppend import 機能

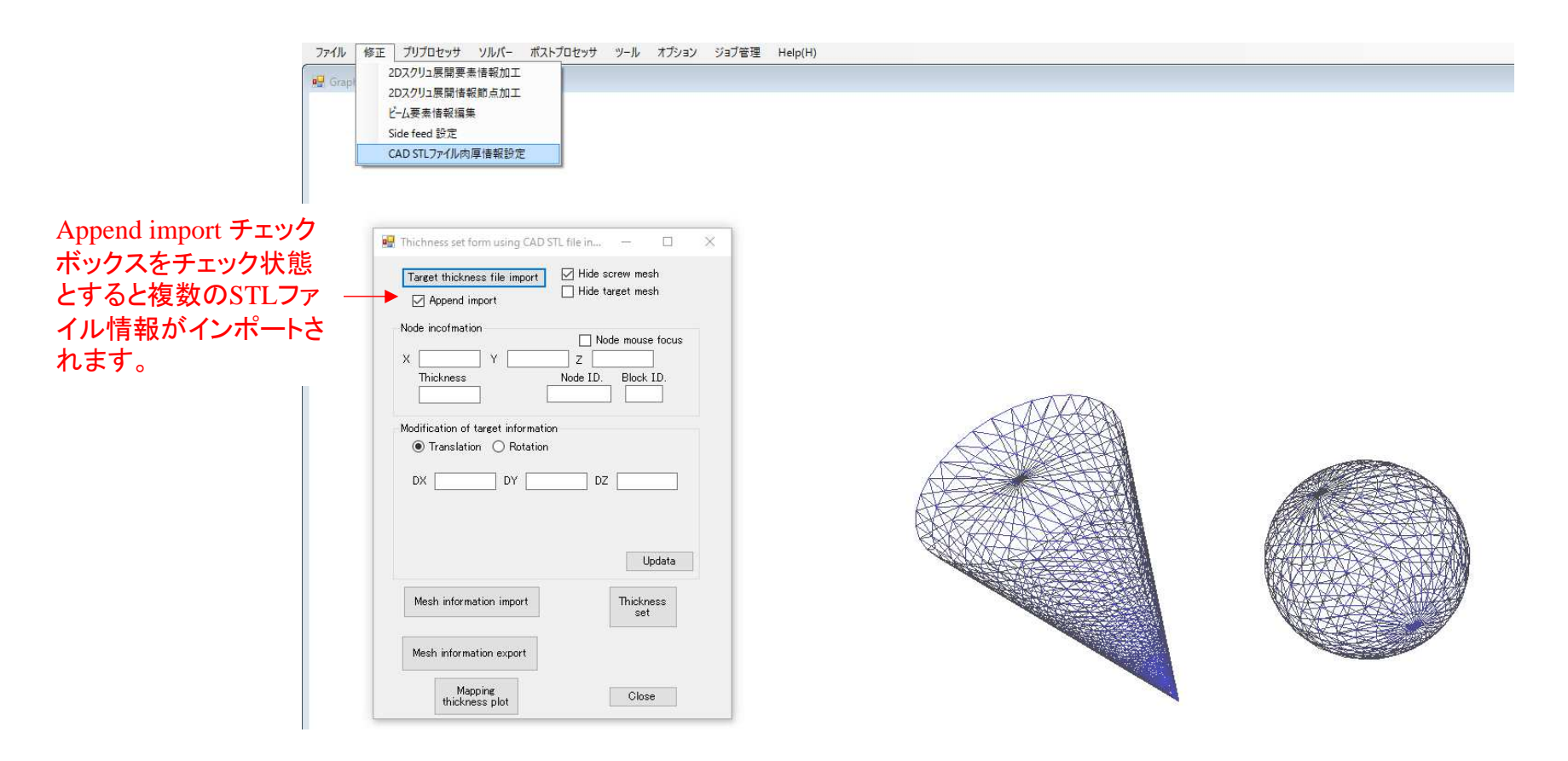

#### 図9 複数のファイルに個別に保存されたSTLファイル情報の追加入力

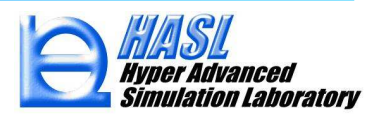

# ③ StructTetra 連携構造解析機能新規実装

テンプレート作成解析モデルのSTL file export 情報を利用したスクリュ構造解析

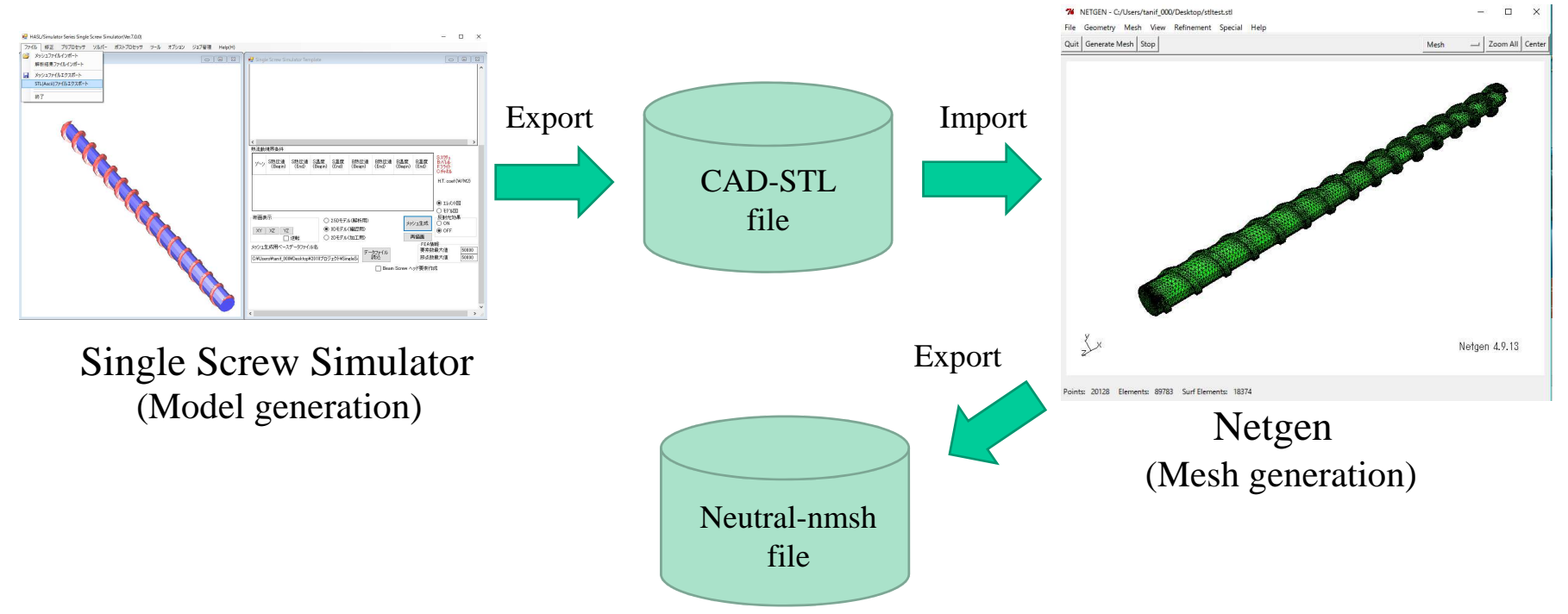

#### 図10 構造解析用メッシュ情報の作成手順

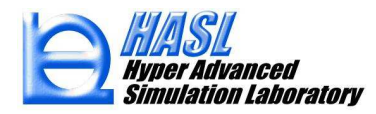

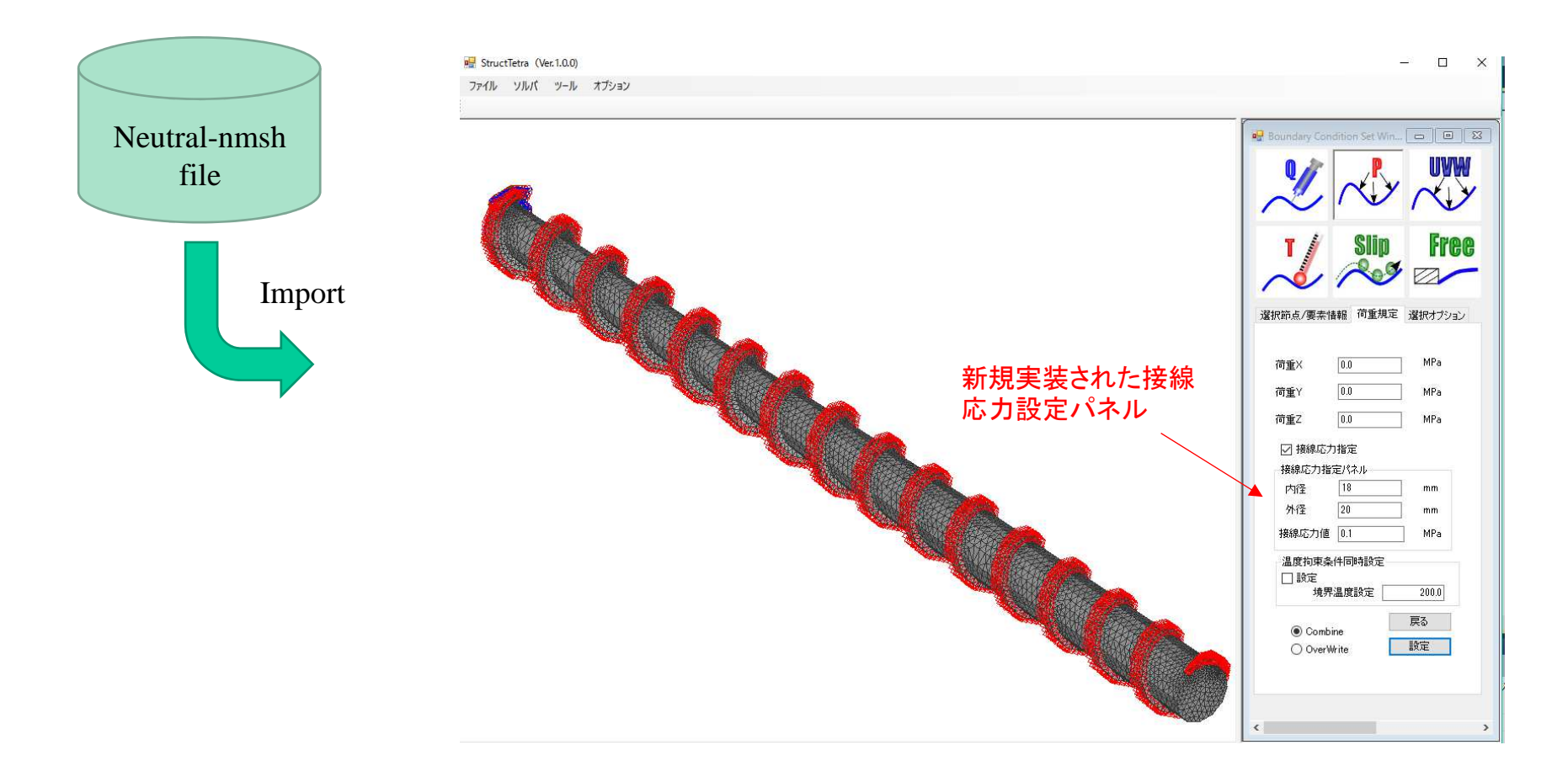

図11 StructTetraを利用した拘束/荷重条件の設定

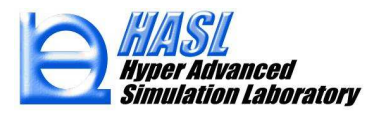

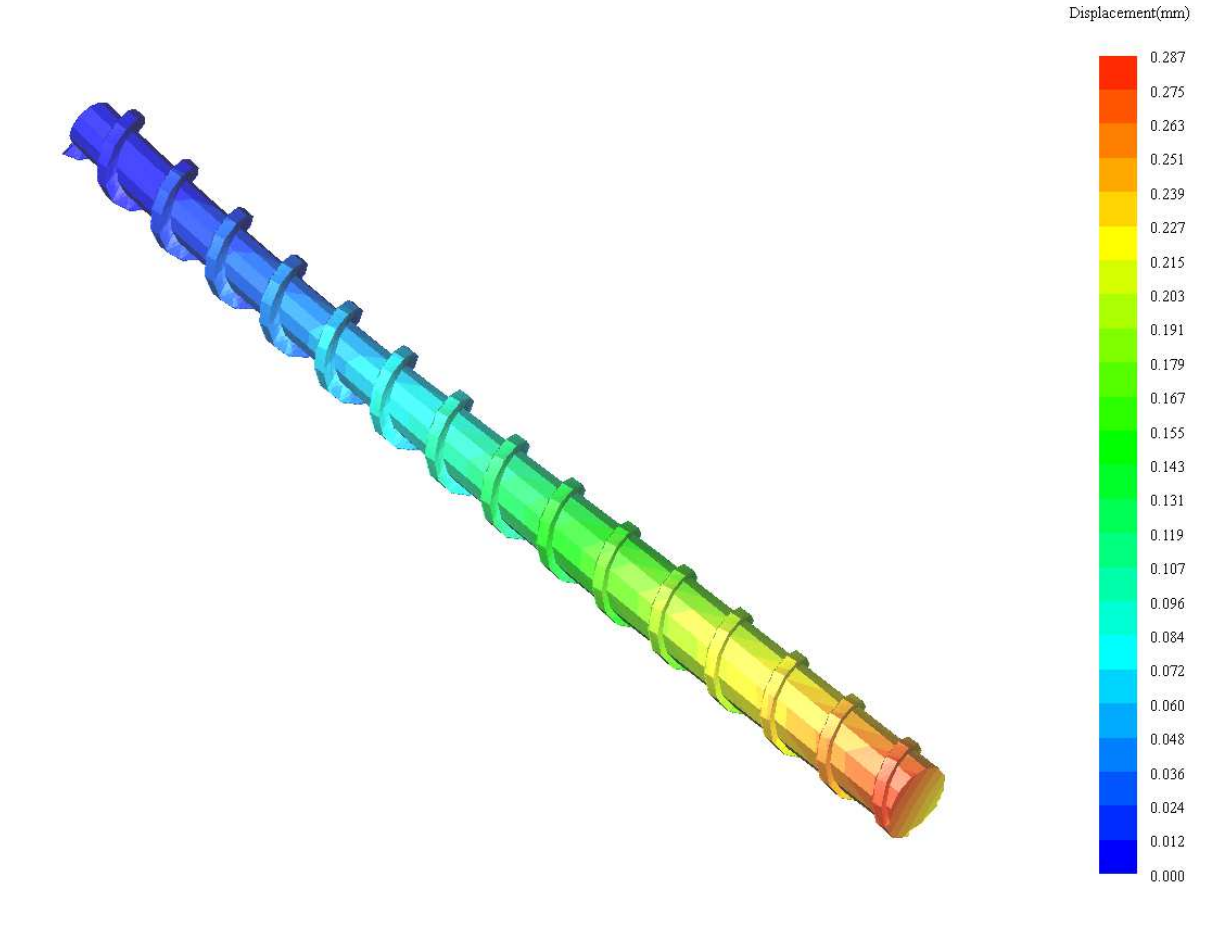

#### 図12 StructTetraを利用したスクリュ変形解析結果 (変形量200倍表示)

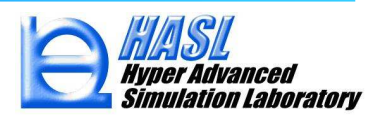

# ④ MiltiProfileSimulator 連携流体解析機能新規実装

#### MultiProfileSimulatorのModeler&2DMesherを改良し、SingleScrewSimulator用任意形状 ミキシングエレメントの作成機能を新規実装

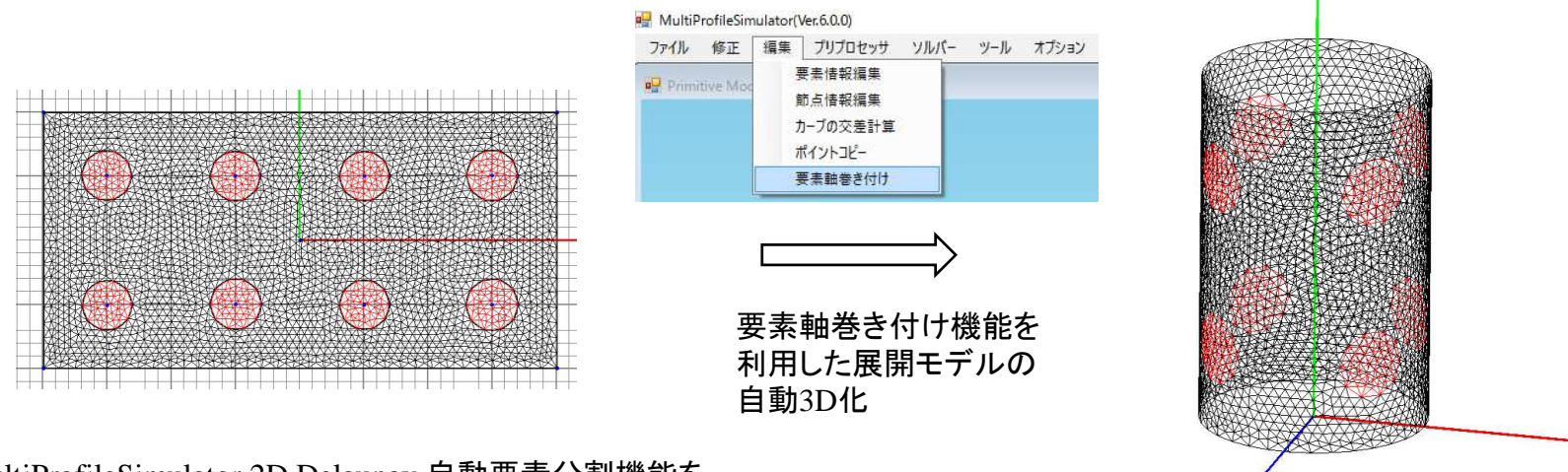

MultiProfileSimulator 2D Delaunay 自動要素分割機能を 利用したSingleScrewSimulator用展開解析モデル : (expandファイル)の作成

MultiProfileSimulatorの軸周り巻き付け機能を利用した SingleScrewSimulator用解析モデル : (scrmshファイル)の作成

図13 MultiProfileSimulatorを利用したSingleScrewSimulator用解析モデルの作成

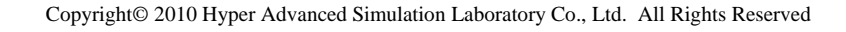

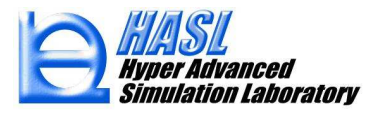

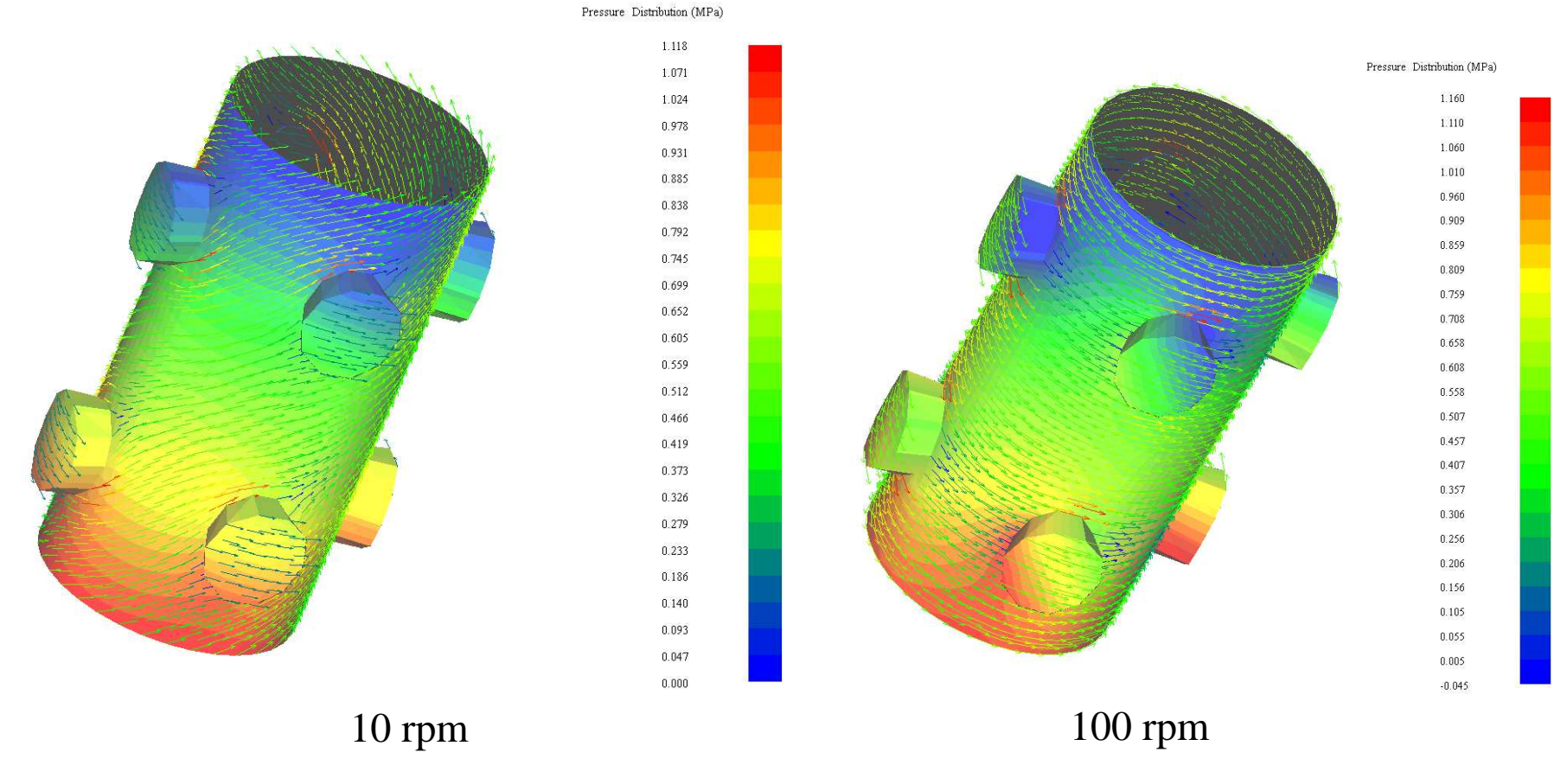

図14 MultiProfileSimulatorを利用して作成したモデルの熱流動解析例

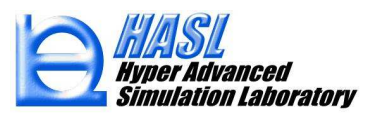

## ⑤ 粒子運動解析機能改良

粒子運動解析機能に履歴情報の計算機能を実装

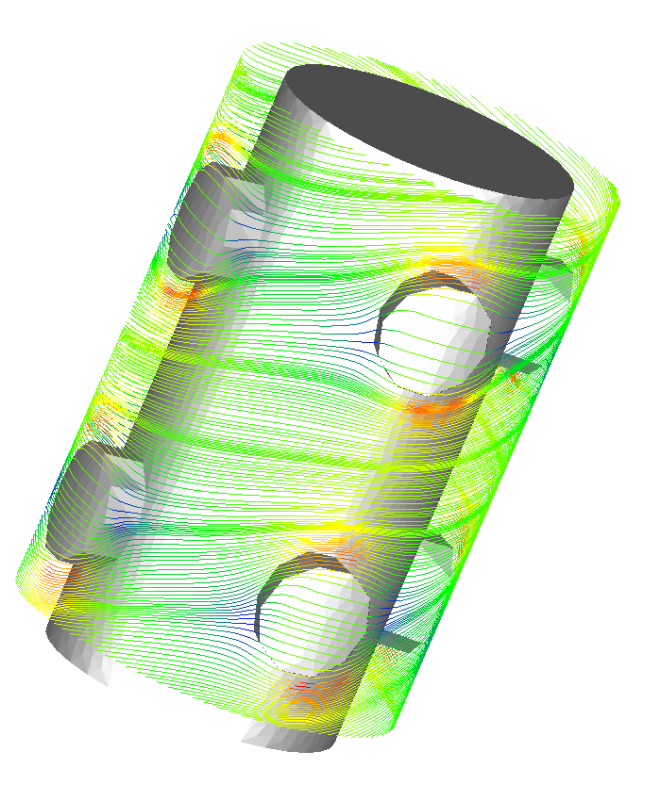

図15 MultiProfileSimulatorを利用して作成したモデルの粒子運動解析例

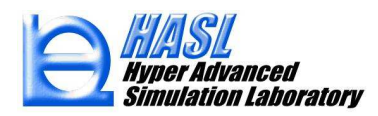

| 粒子数: 100<br>流出粒子数: 100                                                                                                    |                                                                    |
|----------------------------------------------------------------------------------------------------|--------------------------------------------------------------------|
| 流出粒子平均滞留時間: 2.024998 sec<br>流出粒子平均歪: 221.9317<br>流出粒子平均応力積算値: .2219317MPa sec 」                                                                                                    | 流出粒子の平均情報                                                          |
| <sup>*</sup> 粒子個別情報:粒子番号、流出フラグ(0:未流出1 1,1,2.089998,200.5716,267.7965,0.2677965 2,1,2.089998,201.1559,251.0609,0.2510609 3,1,2.079998,202.0999,229.998,0.2299979 4,1,2.079998,202.2575,253.4082,0.2534081 5,1,2.069999,202.8525,274.4728,0.2744729 6,1,2.059999,203.89,284.2296,0.2842295 7,1,2.049999,205.0157,284.3978,0.2843977 8,1,2.039999,205.9707,282.4201,0.2824201 9,1,2.029999,206.8561,278.5835,0.2785834 | 1,1:流出),滞留時間(sec),最終Y座標(mm),ひずみ,応力積算値(MPa sec)"<br>- 計算終了時の粒子の個別情報 |

図16 粒子運動解析結果として算出される各種履歴情報

# ⑥ スクリュ/バレル熱境界条件設定機能改良

スクリュ及びバレル温度境界条件として、従来の境界温度に加えて熱伝達係数の領域変化の設定可能な機能を追加

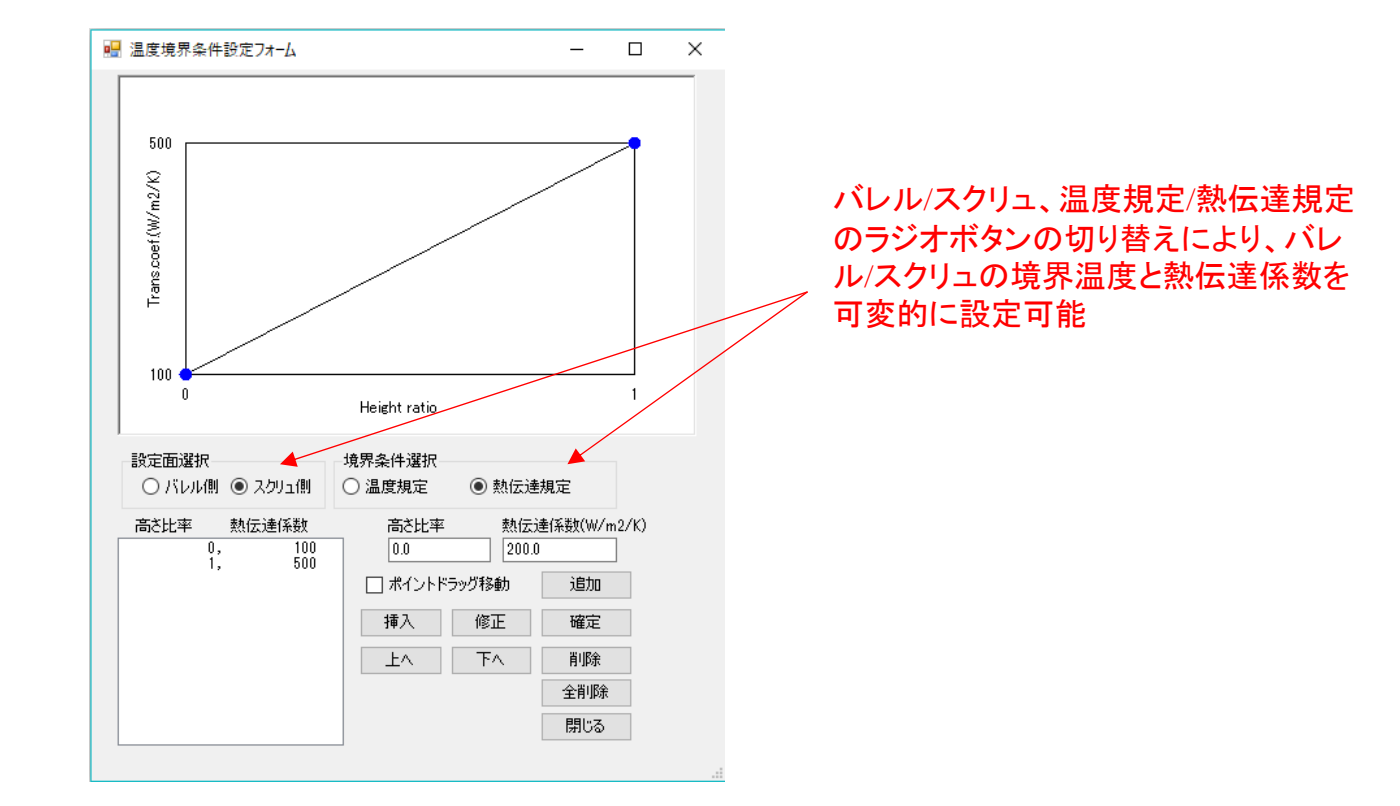

図17 温度境界条件設定フォームに追加された熱伝達係数設定機能

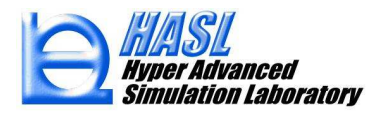

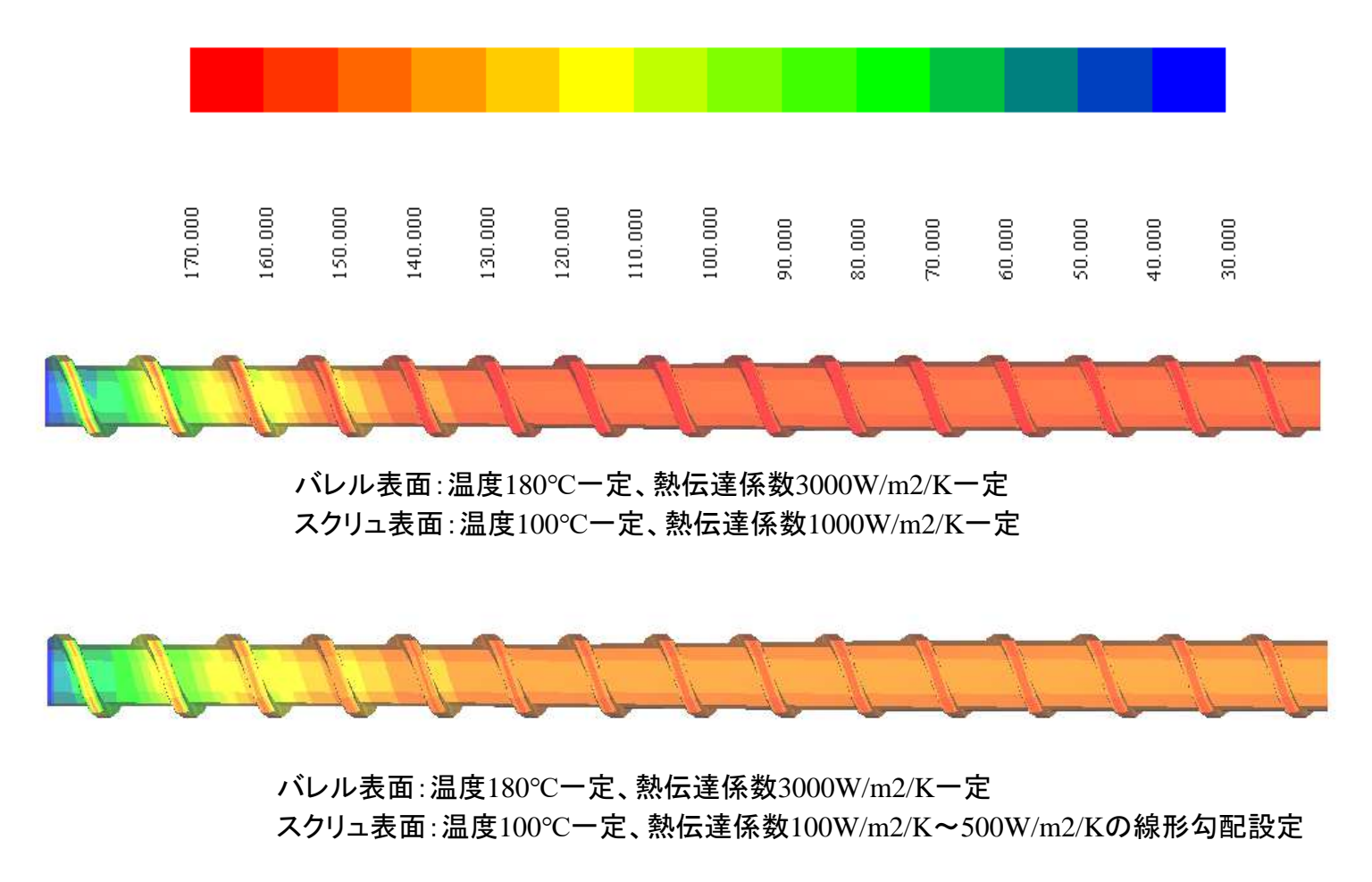

図18 スクリュ側伝達係数の変化が温度分布解析結果に与える影響